## ザイリンクス Web サイトのアカウント作成手順

1. ザイリンクスの Web サイトから「サインイン」をクリック

2. 「アカウントの作成」をクリック

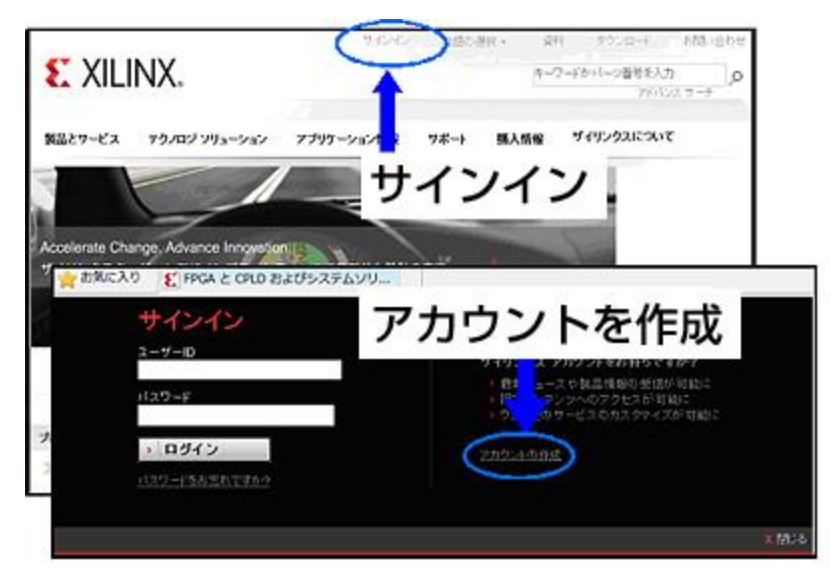

3. 個人認証用の情報を記述しアカウント作成のボタンをクリック

| アカウントおよび         | パスワードの作成.        |
|------------------|------------------|
| アカウントの作成を完了するために | 、認証のメールを送付いたします。 |
| *印の項目は必須入力です。    |                  |
| ユーザー ID *        | Xilinx_Taro      |
| 会社メール アドレス *     | xtaro@xilinx.com |
| バスワード *          | *****            |
| バスワード 再入力 *      | *****            |
| 女生 *             | 只野               |
| 名*               | 太郎               |
| 姓 (半角英数)*        | tadano           |
| 名 (半角英数)*        |                  |
|                  | ▶ アカウント作成        |

注意)

パスワードは7文字以上の半角英数字で数字を含めてください。
日本語の「姓」および「名」以外は半角英数字にします。
ここで登録する内容は記録しておいてください。

4. アカウントは作成されましたが、まだ有効ではありません。

アカウントを有効化するためのリンクを添付したメールが、登録アドレスに送信されます。

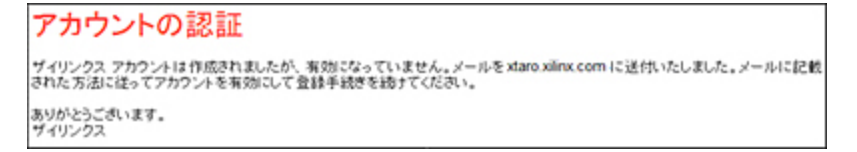

## 5. 登録したメールアドレスに下記のメールが届きます

サブジェクト: Xilinx Registration: Account Activation 送信者:login\_help@xilinx.com

メール本文中のリンクをクリックして登録を完了する

マイ プロフィール 各項目をクリックしてお客様の情報を入力/更新してください。 \*印の項目は必須入力です. 青報を登録 估 ● 個人情報 ■-資料とデザイン アドバ ■-Eメール アナウンス、更新、 ニュースレター > ブロフィールに保存

注意)

日本語や漢字の指定がある物以外は、半角英数字で記入

以上で登録が完了しました、次に開発ソフトウェアをダウンロードします。

## 開発ソフトウェア ISE WebPACK のダウンロード手順

ザイリンクスの開発ソフトウェアは entitlenow.com のサイトで管理しています。 ダウンロードの際は、このサイトからのポップアップ要求を許可してください。

1. ザイリンクスの Web サイトからダウンロードを選択

2. OS を選択する

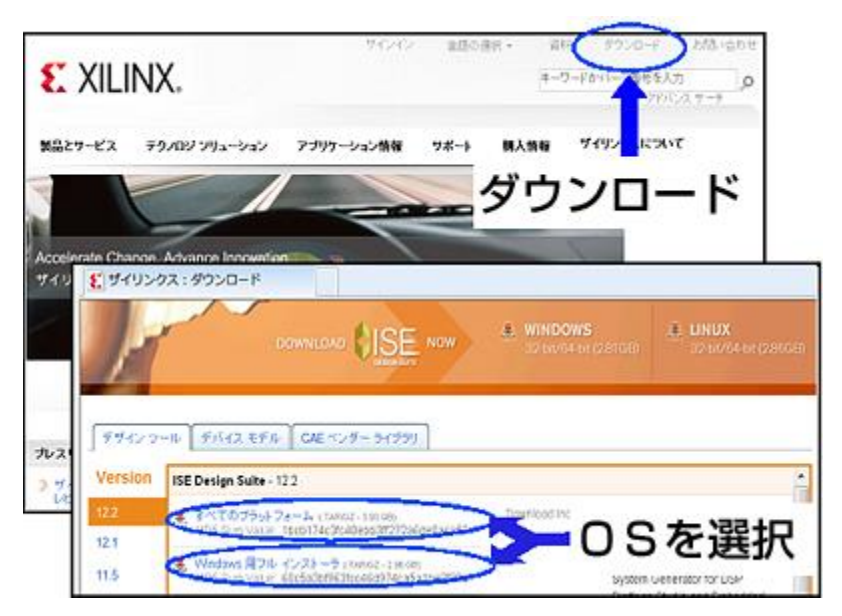

3. サインインを要求されたら、作成したアカウント ID でサインイン (ログイン)

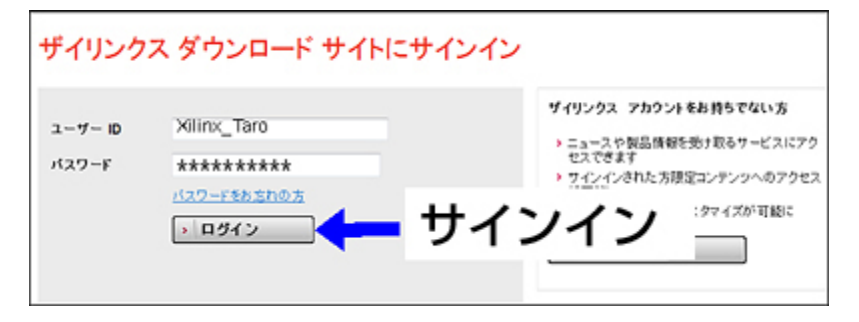

4. 米国輸出規制が要求する情報を入力

| *印の項目は必須入力です。     |                            |
|-------------------|----------------------------|
| 名 (半角英数) *        | taro                       |
| 姓 (半角英数)*         | tadano                     |
| 会社メール アドレス        | shtnicht shiratsucht@notrr |
| ブロフィールを更新         |                            |
| 部署名 (日本語で記載) *    | 技術部 🗲 日本語                  |
| 住所 (半角英数)*        | 1-2-2, Osaki,              |
| 都市名 (半角英数) *      | Shinagawa-ku               |
| 州 (半角英数) *        | Tokyo                      |
| 郵便番号 (半角数字)*      | 141-0032                   |
| 国名 *              | Japan 👻                    |
| 電話番号 (市外局番も含む) *  | +81-3-6744-9876            |
| ファックス番号 (市外局番も含む) |                            |
| 会社名 (半角英数)*       | Xilinx                     |
| 会社名 (日本語で記載) *    | ザイリンクス・日本語                 |
| ヨーEメール アナウンス、更新、: | ニュースレター                    |
|                   | ) 次 へ                      |

ここで入力する情報は IP コアや、その他のソフトウェア製品をダウンロードする際にも使用されますので、正確に 入力しましょう。部署名と日本語会社名以外は半角英数字で入力してください。

注意)「次へ」をクリックすると Akamai Download Manager が起動しダウンロードを開始します。 Akamai アドオ ンがインストールされていない場合は Akamai のアドオンがブラウザにインストールされ、その後インストールが開 始します。

## 5. ダウンロードの開始

| File:          | Xilinx_ISE_DS_Win_12.2_M.63c.1.1.tar |                     |
|----------------|--------------------------------------|---------------------|
| Progress:      | 99.64 MB/2.96 GB (3% done)           | _                   |
| Status:        | Downloading                          | 122 M63c 11 hr      |
| Transfer Rate: | 791 KB/sec                           | (12.2_M.000.1.1.00) |
| Connections:   | 4                                    | J % Gone)           |
| Close window w | nen done 🔽 Launch when done          |                     |
| 1              | Pause Exit v2.2.5                    | 5                   |
|                | Connections:                         |                     |
|                | Close window when done               | Launch when done    |
|                | Inter Council                        | 19 53               |

「Launch」ボタンはダウンロード終了時に解凍ソフトウェアを起動するオプションです、解凍して保存してください。解凍には WinZIP などの解凍ソフトウェアが必要です。

ダウンロード途中で中断する時には「Exit」ボタンをクリックしますが、再開する際には、デスクトップ上に残さ れた DownLoad マネジャーのアイコンをクリックすることで中断した時点からのダウンロードが可能です。